| pointment Date = Monster No. |                   |  |
|------------------------------|-------------------|--|
| 130 pm                       | rember 10th, 2008 |  |
| 1:40 pm                      | 2                 |  |
| 150 pm                       |                   |  |
| 200 pm                       | D                 |  |
| 210 pm                       | D                 |  |
| 200                          |                   |  |

# **School Appointments - Parent Instructions**

Go to https://salish.schoolappointments.com to set up parent teacher interviews.

Register for an account by clicking the "**REGISTER**" menu tab and filling in the on-line form. Choose a user id and password for yourself and then click the "**Register Now**" button.

| OL AP | POINTMENTS ON-LINE      | : 🔶                  |                                                                        | English |
|-------|-------------------------|----------------------|------------------------------------------------------------------------|---------|
| IN H  | ELP FORGOT PASSWORD     | REGISTER             |                                                                        |         |
|       |                         |                      | Register for an Account                                                |         |
|       |                         |                      |                                                                        | 0       |
|       | Register for an Account |                      |                                                                        |         |
|       |                         |                      | ** All fields are required **                                          |         |
|       |                         | Your First Name:     | Your First Name                                                        |         |
|       |                         | Your Last Name:      | Your Last Name                                                         |         |
|       |                         | Home Phone:          | Home Phone                                                             |         |
|       |                         | Email Address:       | Email Address                                                          |         |
|       |                         |                      | Your email address will be your user ID for access to the application. |         |
|       |                         | Enter Your Password: | Enter Your Password                                                    |         |
|       | Enter                   | Your Password Again: | Enter Your Password Again                                              |         |
|       | 50.500 M 200            |                      |                                                                        |         |
|       |                         | Selected Language:   | English 🗸                                                              |         |
|       |                         |                      | Begister Now                                                           |         |
|       |                         |                      |                                                                        |         |

Add your children into the system by clicking the "Add a Student" button. Click "Insert New" add more children.

After logging into the system parents will be required to add the students to the system prior to scheduling appointments.

| the system in prepara | ion.        | nd you will be able to view to | sacher calendais and sche                              | Jule appointments once you ha             | ve entered your ch |
|-----------------------|-------------|--------------------------------|--------------------------------------------------------|-------------------------------------------|--------------------|
|                       | Thora are   | no atudante registerad to th   |                                                        | r atudanta                                |                    |
|                       | in order to | proceed. Once your studen      | its have been entered you ware during the allowed beek | ristodents<br>/ill be able<br>/ing period |                    |
|                       | то роок ар  | pointments with their teach    | ers during the allowed book                            | ing pendu.                                |                    |
|                       |             | Add a S                        | Student                                                |                                           |                    |

|                                        | Appointment Date = Monday November 10th, 2008 |  |
|----------------------------------------|-----------------------------------------------|--|
| School Appointments.com                |                                               |  |
| Scheduling Parent Teacher Appointments |                                               |  |
| Can be Easy for Everyone!              | 210 pm 0 0                                    |  |

As each student is added to the system, the students are listed for parents to edit or delete them, or to schedule appointments. Note the schedule "Short Title" on the button.

|            |           | Student Administration      |
|------------|-----------|-----------------------------|
|            |           | Displaying 2 Entries        |
| First Name | Last Name |                             |
| Sandy      | Fester    | 🔗 🔞 Nov 2009 Parent Teacher |
| Johnny     | Test      | 🖉 🔕 Nov 2009 Parent Teacher |
|            |           | Insert New                  |

## **Parent Appointment Scheduling**

Parents can schedule appointments for any student that they have added to the system by clicking on the "Appointments" button beside the student's name. The parent is then taken to a page where they can select the teachers with whom they wish to meet. Multiple teachers can be selected by using the "Ctrl" key on a PC keyboard or the "Command" key on a Macintosh keyboard.

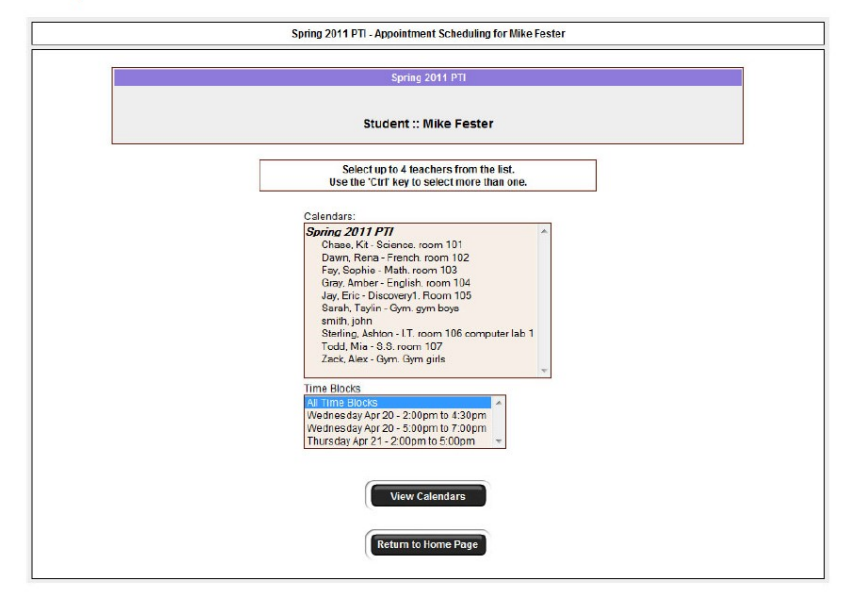

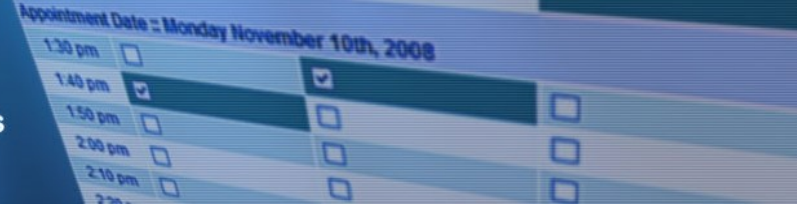

### **Teacher Appointment Calendars**

| If you are | e unable to schedule                        | a time in the selected of contacted by pl | alendars, you may reques<br>none or email. | t a call back. You will be                   |  |
|------------|---------------------------------------------|-------------------------------------------|--------------------------------------------|----------------------------------------------|--|
|            |                                             | Student :: M                              | ike Fester                                 |                                              |  |
| Appointm   | vintment Date :: Wednesday April 20th, 2011 |                                           |                                            |                                              |  |
|            | Chase, Kit<br>Science, room 101             | Dawn, Rena<br>French. room 102            | Jay, Eric<br>Discovery1. Room 105          | Sterling, Ashton<br>LT. room 106 computer la |  |
| Call Back  | -                                           |                                           | -                                          | -                                            |  |
| 02:00pm    |                                             |                                           |                                            |                                              |  |
| 02:10pm    | Unavailable                                 |                                           |                                            |                                              |  |
| 02:20pm    |                                             | Unavailable                               |                                            |                                              |  |
| 02:30pm    |                                             | Ø                                         | 0                                          |                                              |  |
| 02:40pm    |                                             |                                           |                                            |                                              |  |
| 02:50pm    |                                             |                                           |                                            |                                              |  |
| 03:00pm    |                                             |                                           |                                            |                                              |  |
| 03:10pm    |                                             |                                           |                                            |                                              |  |
| 03:20pm    |                                             |                                           |                                            |                                              |  |
| 03:30pm    |                                             |                                           |                                            |                                              |  |
| 03:40pm    |                                             | <b>2</b>                                  |                                            |                                              |  |
| 03:50pm    |                                             |                                           |                                            |                                              |  |
| 04:00pm    |                                             |                                           |                                            |                                              |  |
| 04:10pm    |                                             |                                           |                                            |                                              |  |
| 04:20pm    |                                             | F                                         |                                            |                                              |  |

Next, parents are shown the calendars of the selected teachers.

The calendar above displays the appointment calendar for four teachers, and shows various appointment times that are unavailable for booking.

Parents can select appointment times by simply clicking the check boxes or by clicking in the time block beside the check box. Once an appointment time has been selected it will change to green.

### Teacher Appointment Calendars with Appointments Selected

| If you ar                                | e unable to schedule                         | e a time in the selected o<br>contacted by pr | alendars, you may reques<br>tone or email. | t a call back. You will be                    |  |  |
|------------------------------------------|----------------------------------------------|-----------------------------------------------|--------------------------------------------|-----------------------------------------------|--|--|
|                                          |                                              | Student :: M                                  | ike Fester                                 |                                               |  |  |
| Appointm                                 | ppointment Date - Wednesday April 20th, 2011 |                                               |                                            |                                               |  |  |
|                                          | Chase, Kit<br>Science, room 101              | Dawn, Rena<br>French. room 102                | Jay, Eric<br>Discovery1. Room 105          | Sterling, Ashton<br>LT. room 106 computer lat |  |  |
| Call Back<br>Request                     | -                                            |                                               |                                            | -                                             |  |  |
| 02:00pm                                  |                                              |                                               |                                            |                                               |  |  |
| 02:10pm                                  | Unavailable                                  | 0                                             |                                            | 0                                             |  |  |
| 02:20pm                                  |                                              | Unavailable                                   |                                            | 2                                             |  |  |
| 02:30pm                                  |                                              |                                               | 12                                         |                                               |  |  |
| 02:40pm                                  | 2                                            |                                               |                                            |                                               |  |  |
| 02:50pm                                  |                                              | 2                                             |                                            |                                               |  |  |
| 03:00pm                                  |                                              |                                               |                                            |                                               |  |  |
| 03:10pm                                  |                                              |                                               |                                            |                                               |  |  |
| 03:20pm                                  |                                              |                                               |                                            |                                               |  |  |
| 03:30pm                                  |                                              |                                               |                                            |                                               |  |  |
| 03:40pm                                  |                                              |                                               |                                            |                                               |  |  |
| 03:50pm                                  |                                              |                                               |                                            |                                               |  |  |
| 04:00pm                                  |                                              |                                               |                                            |                                               |  |  |
| 04:10pm                                  |                                              |                                               |                                            |                                               |  |  |
| Contraction of the local division of the |                                              |                                               |                                            |                                               |  |  |

It is not possible for parents to select more than one appointment at the time or to select more than one appointment with the same teacher.

#### **Appointments Booked Successfully**

Once the appointments are booked the screen will display the list of appointments for the student.

|                              |                                                 |             | _ |
|------------------------------|-------------------------------------------------|-------------|---|
| Current Appointment:<br>Time | Calendar                                        | Name        |   |
| Apr 20 @ 02:20pm             | Sterling, Ashton - I.T. room 106 computer lab 1 | Mike Fester | 0 |
| Apr 20 @ 02:30pm             | Jay, Eric - Discovery1. Room 105                | Mike Fester | 0 |
| Apr 20 @ 02:40pm             | Chase, Kit - Science, room 101                  | Mike Fester | 0 |
| Apr 20 @ 02:50pm             | Dawn, Rena - French. room 102                   | Mike Fester | 0 |

| opointment Date = Monday No | Womber tou |   |  |
|-----------------------------|------------|---|--|
| 130 pm                      | 1001, 2000 | 8 |  |
| 150 m                       |            |   |  |
| 200 pm                      |            |   |  |
| 210 pm                      | 0          |   |  |

#### Parents with More Than One Student

If a parent has more than one student at your school the teacher appointment calendars will have an additional feature displayed when the second (or third, etc.) student bookings are made.

|                      |                                 | Spring 20                                   | )11 PTI                                  |                              |
|----------------------|---------------------------------|---------------------------------------------|------------------------------------------|------------------------------|
| lf you ar            | e unable to schedule            | a time in the selected c<br>contacted by ph | alendars, you may requ<br>ione or email. | est a call back. You will be |
|                      |                                 | Student :: Sa                               | ndy Fester                               |                              |
| Appointm             | ent Date :: Wednesda            | ay April 20th, 2011                         |                                          |                              |
|                      | Chase, Kit<br>Science. room 101 | Dawn, Rena<br>French. room 102              | Fay, Sophie<br>Math. room 103            | Zack, Alex<br>Gym. Gym girls |
| Call Back<br>Request |                                 |                                             |                                          |                              |
| 02:00pm              |                                 |                                             |                                          |                              |
| 02:10pm              | Unavailable                     |                                             |                                          |                              |
| 02:20pm              |                                 | Unavailable                                 |                                          |                              |
| 02:30pm              |                                 |                                             | Unavailable                              |                              |
| 02:40pm              | Mike Fester                     |                                             |                                          |                              |
| 02:50pm              |                                 | Mike Fester                                 |                                          |                              |
| 03:00pm              |                                 |                                             |                                          |                              |
| 03:10pm              |                                 |                                             |                                          |                              |
| 03:20pm              |                                 |                                             |                                          |                              |
| 03:30pm              |                                 |                                             |                                          |                              |
| 03:40pm              |                                 |                                             |                                          |                              |
| 03:50pm              |                                 |                                             |                                          |                              |
| 04:00pm              |                                 |                                             |                                          |                              |
| 04:10pm              |                                 |                                             |                                          |                              |
| 04:20pm              |                                 |                                             |                                          |                              |
|                      |                                 |                                             |                                          |                              |

### Parent Schedule PDF

If the parent has done well with their scheduling they will have a nice set of consecutive appointments. The generated PDF will list the appointment times, the student and the teacher with whom the appointment is booked.

| Spring 2009 Parent Tes  | acher Appointments | John Smith    |  |  |
|-------------------------|--------------------|---------------|--|--|
| opining 2000 Farent Fee |                    |               |  |  |
| Date and Time           | Student            | Teacher       |  |  |
| April 30 @ 03:10pm      | Bob Smith          | M. Cantaloupe |  |  |
| April 30 @ 03:20pm      | Bob Smith          | M. Orange     |  |  |
| April 30 @ 03:30pm      | Jane Smith         | G.S. Apple    |  |  |
| April 30 @ 03:40pm      | Jane Smith         | T. Banana     |  |  |
| April 30 @ 03:50pm      | Jane Smith         | C. Grape      |  |  |
| April 30 @ 04:00pm      | Bob Smith          | C. Grape      |  |  |
| April 30 @ 04:10pm      | Bob Smith          | R.D. Apple    |  |  |